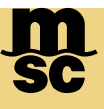

Handbook - BL Draft & BL Copy

### 如何查询 BL Copy

1, 通过用户名/密码登入 MYMSC 后在 "Dashboard" 主页面中点击 "Documents" 可查询 BL Copy (此功能仅限 于船开后使用)

| Documents            | 4448   |
|----------------------|--------|
| Bill of Lading       | 1723 🕥 |
| Booking Confirmation | 1553 📀 |
| Invoice              | 1172 📀 |
| Arrival Notice       | 0 📀    |

2,根据需求点击进入各事宜页面,可按需进行批量查询或单票查询

1) 提单 Copy 批量查询

点击 "Filters" 后录入相关查询条件,选择 "Apply Filters" 后可获得批量查询结果

| Bill of Lading        |          | Bill of Lading Num!   | oer - Search  | ×Q |
|-----------------------|----------|-----------------------|---------------|----|
| Filters               |          |                       | $\mathbf{X}$  |    |
| Booking Number<br>All |          | Bill of Lading Number | ir            |    |
| Status                |          | Created Date          |               |    |
| All                   | *        | All                   | 6             |    |
| Last Updated          |          | MSC Agency            |               |    |
| All                   | <b>#</b> | All                   | ~ 1           |    |
| Created by            |          | Last Update by        |               |    |
| All                   | *        | All                   | τ 1           |    |
| Last Update by Email  |          |                       | 1             |    |
| All                   | *        |                       | 1             |    |
|                       |          | Reset Filters         | Apply Filters |    |

Handbook - BL Draft & BL Copy

2) 提单 Copy 单票查询

A, 通过在 Bill of Lading Number 处录入所需提单号(MEDUXXX)查询

| Bill of Lading | Bill of Lading Number 👻 | Search | × | Q |
|----------------|-------------------------|--------|---|---|
|                |                         |        |   |   |

B, 点击展开 Dashboard 菜单, 选择"Documents"子目录中的"Non Negotiable Bill Of Lading" 在 "Bill of Lading Number" 处录入提单号点击 "Retrieve" 可精准查找

| 😇 Dashboard                      | Arrival Notice                  |  |  |
|----------------------------------|---------------------------------|--|--|
| 👌 Quotes & tariffs               | Non Negotiable Bill Of          |  |  |
| eBooking                         |                                 |  |  |
| B Shipping instruction           | Booking Confirmation            |  |  |
| Free Time, Detention & Demurrage | Invoice                         |  |  |
| Documents                        | NVOCC AMS Declaration<br>Status |  |  |
|                                  |                                 |  |  |
| by:*                             | Bill of Lading Number:          |  |  |

Handbook - BL Draft & BL Copy

#### 如何查询提单 Draft

1, 通过用户名/密码登入 MYMSC 后在 "Dashboard" 主页面中点击 "Shipping Instructions" 可查询 SI/BL Draft

2,根据需求点击进入各事宜页面,可按需进行批量查询或单票查询

1) 提单 Draft 批量查询

点击 "Filters" 后录入相关查询条件,选择 "Apply Filters" 后可获得批量查询结果

| 👻 Shipping Inst       | ructions | Booking Num   Search  | xQ            | 07 Aug 2023  🗎 | 07 Oct 2023 🍵 | Q Filters 🕏 |
|-----------------------|----------|-----------------------|---------------|----------------|---------------|-------------|
| Filters               |          |                       | $\otimes$     |                |               |             |
| Booking Number<br>All |          | Bill of Lading Number | ir            |                |               |             |
| Status                |          | Created Date          |               |                |               |             |
| All                   | •        | All                   | <b>#</b>      |                |               |             |
| Last Updated          |          | MSC Agency            |               |                |               |             |
| All                   | 6        | All                   | ~ 1           |                |               |             |
| Created by            |          | Last Update by        |               |                |               |             |
| All                   | *        | All                   | τ 1           |                |               |             |
| Last Update by Email  |          |                       | 1             |                |               |             |
| All                   | *        |                       | 1             |                |               |             |
|                       |          | Reset Filters         | Apply Filters |                |               |             |

Handbook - BL Draft & BL Copy

2) 提单 Draft 单票查询
 通过在 Booking Number 处录入所需订舱号(177XXXXX)查询
 ■ Dashboard
 Shipping Instructions

MSC MEDITERRANEAN SHIPPING COMPANY 12-14 Chemin Rieu CH-1208 Geneva, Switzerland T: +41 22 703 8888 E: info@msc.com

Sensitivity: Public

msc.com